在VisualBasic中使用Wi ock控件 PDF转换可能丢失图片或格式 ,建议阅读原文

https://www.100test.com/kao\_ti2020/275/2021\_2022\_E5\_9C\_A8V isualB c67 275904.htm WinSock 控件能够通过UDP协议(用户 数据报协议)或TCP协议(数据传输协议)连接到远程的机 器并进行数据交换。这两种协议都能用来创建客户端和服务 端应用程序。就像定时器控件一样, WinSock控件运行时没 有一个可视的界面。 可能的用途 创建客户端应用程序,它能 在信息到达中央服务器之前把用户的信息收集起来。 创建服 务端应用程序,它能作为来自多个用户的数据一个集中处理 点。 创建 " 聊天 " 程序。 协议的选择 当我们使用WinSock控 件时,首先要确定的是使用TCP还是UDP协议。它们之间主 要的区别在于连接状态:TCP协议控件是一个基于连接的协 议,就像电话机一样,用户必须在通话之前建立连接; UDP 是一个无连接的协议,两台计算机之间的事务处理就像传纸 条一样:一台计算机向另一台计算机发送消息,但是它们之 间并没有一个明确的连接路径。另外,发送的单个信息量的 大小取决于网络。 通常,你要创建的应用程序的类别就决定 了你要选择的协议。以下是几个能够帮助你选择合适的协议 的问题: 当发送或接收数据时, 该应用程序需要从服务端或 客户端获得认证吗?如果要的话,那么TCP协议就正好需要 在发送或接受数据前建立明确的连接。 要发送的数据量大吗 ?(就像图片、声音文件之类)一旦建立了连接,TCP协议 就会保持连接并保证数据的完整性。但是,这种连接会占用 的更多的处理器资源,成本也会更高一些。数据是陆续传输 的,还是一次全部传完呢?比如,如果你要创建的应用程序

在某些任务完成时会告知具体的计算机,那么选择UDP协议 会更合适一些。UDP协议也更适合于发送小量数据。协议的 配置配置你的应用程序所用到的协议:在设计阶段,单击工 具窗口里的协议,选择 sckTCPProtocol或sckUDPProtocol。你 也可以在代码里配置协议,就像下面这样:

Winsock1.Protocol=sckTCPProtocol确定你的计算机名要连接 到远程的计算机,你必须知道它的IP地址或别名。IP地址是 一串用句点分隔的3位数字。通常,计算机的别名更容易让人 记住。 按下面的步骤可以找到你的计算机名: 在"任务栏" 里单击"开始"在"设置"选项里单击"控制面板":双击 "网络"图标;单击"网络标识"在"计算机名"中显示的 就是你的计算机名。一旦你找到你的计算名, 它就可以作为 远程主机的属性来用了。 TCP连接入门 当用TCP控件创建应 用程序的时候,必须首先明确你的程序是作为服务端还是客 户端。创建服务端程序就意味着你的程序能够在指定的端口 进行"监听",而客户端则能够提出请求,服务端能够接受 请求并实现连接。一旦连接建立起来,客户端和服务端就能 够自由地进行通信。 创建服务端程序 下面是创建一个简单服 务端程序的步骤:创建一个标准EXE工程;把默认窗 体(Default form)的名字改为frmServer. 把form的标题(caption ) 改为TCP Server; 把Winsock控件拉到窗体中,并命名 为tcpServer; 在窗体中添加2个文本框, 分别命名 为txtSendData和txtOutput '在窗体中加入下列代码; Private Sub Form\_Load() ' Set the LocalPort property to an integer. ' Then invoke the Listen method. tcpServer.LocalPort = 1001 tcpServer.Listen frmClient.Show ' Show the client form. End Sub

Private Sub tcpServer\_ConnectionRequest \_ (ByVal requestID As Long) ' Check if the control 's State is closed. If not, ' close the connection before accepting the new ' connection. If tcpServer.State sckClosed Then \_ tcpServer.Close ' Accept the request with the requestID ' parameter. tcpServer.Accept requestID End Sub Private Sub txtSendData\_Change() ' The TextBox control named txtSendData ' contains the data to be sent. Whenever the user ' types into the textbox, the string is sent ' using the SendData method. tcpServer.SendData txtSendData.Text End Sub Private Sub tcpServer\_DataArrival \_ (ByVal bytesTotal As Long) ' Declare a variable for the incoming data. ' Invoke the GetData method and set the Text ' property of a TextBox named txtOutput to ' the data. Dim strData As String tcpServer.GetData strData txtOutput.Text = strData End Sub 上面就是创建一个简单 的服务端应用程序的过程。然而,要完成整个过程,你还得 创建一个客户端程序。 创建TCP客户端程序 在工程中添加一 个新的窗体(form),并命名为frmClient;将窗体的标 题(caption)改为TCP Client;添加一个Windsock控件到窗体中 ,命名为tcpCllient;添加2个文本框控件到frmClient窗体,分 别命名为txtSend和txtOutput;添加一个按钮控 件(CommandButton)到窗体,命名为cmdConnecti;将按钮控 件标题(caption)改为Connect;在窗体中添加下面代码:注: 确保将远程主机属性(RemoteHost property) 改为你的计算机别 名。 Private Sub Form\_Load() ' The name of the Winsock

control is tcpClient. ' Note: to specify a remote host, you can use

' either the IP address (ex: "121.111.1.1") or ' the computer ' s

"friendly" name, as shown here. tcpClient.RemoteHost = "RemoteComputerName" tcpClient.RemotePort = 1001 End Sub Private Sub cmdConnect\_Click() ' Invoke the Connect method to initiate a ' connection. tcpClient.Connect End Sub Private Sub txtSendData\_Change() tcpClient.SendData txtSend.Text End Sub Private Sub tcpClient\_DataArrival \_ (ByVal bytesTotal As Long) Dim strData As String tcpClient.GetData strData txtOutput.Text = strData End Sub 以上代码就能创建一个简单的客/服应用程序 。要试着让两者建立连接,可以运行工程,单击Connect。在 任意一个txtSendData文本框中输入文本,同样的文本信息就 会出现在另一个窗体的txtOutput文本框中出现。100Test下载 频道开通,各类考试题目直接下载。详细请访问 www.100test.com